## 【自動課金登録しているクレジットカードの確認・カードの変更方法】

自動課金に登録しているクレジットカードの登録情報を変更する場合は、以下のロボットペイメントのURLから処理してください。

①会員マイページの「会員更新」タブに記載されている初回年会費決済番号と年会費自動課金 番号をご確認ください。

## ウェブ解析士協会会員マイページ

| ● 初回年会費決済番号 |
|-------------|
| 0000000     |
| ● 年会費自動課金番号 |
| ווווווווו   |

## ②下記URLにアクセス

https://credit.j-payment.co.jp/gateway/cardinfo.aspx?aid=105706

|                   | 退会フォーム              |       |
|-------------------|---------------------|-------|
|                   | っ ウェブ解析士協会          |       |
| n Bate            | NB ID & Pass        | word  |
| 初回決済番号ま?<br>ください。 | とは決決成功時の決済番号、自動課金番号 | を入力して |
| 決済番号              |                     |       |
|                   |                     |       |

③ご自身の初回年会費決済番号を「決済番号」に、年会費自動課金番号を「自動課金番号」に入力し、次へをクリックしてください。

④登録されているカード情報が表示されるので、変更する。